## Requesting Access to the Program Participation System (PPS)

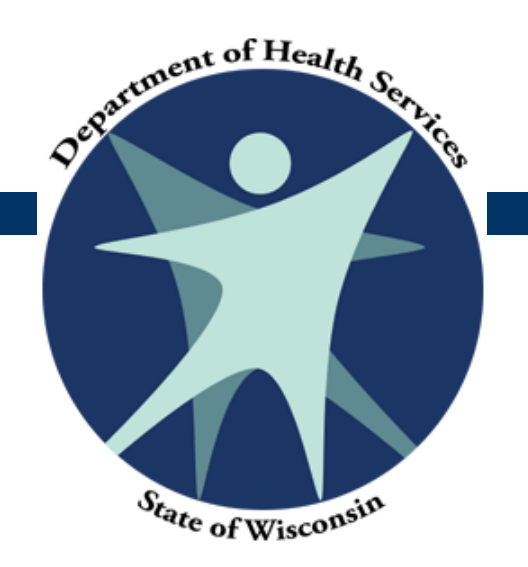

## **Obtaining System Access**

- Obtaining access to PPS happens in two parts:
  - Part 1: You must obtain a WAMS ID.
    - If you have access to other systems that use WAMS, such as HSRS, FSIA, or Cares, you will not need to create a new ID. You will use the same WAMS ID for all systems.
  - Part 2: You must request access to PPS.
    - Even if you have PPS access for another function, you must request PPS access for the new function.

## Part 1: Obtaining a WAMS ID

# Wisconsin Web Access Management System (WAMS)

- Wisconsin's Web Access Management System (WAMS) allows authorized individuals to access State internet applications using one ID and password.
- You **MUST** have a WAMS ID to use PPS.
- A valid, unique e-mail address is required during self-registration.
- You may already have a WAMS account if you use other state systems.

# Step 1: Access the Human Services Gateway Page

- Access the following URL to the Human Services Gateway Page <u>https://pps.wisconsin.gov</u>
- □ From the Gateway Page, click on the **WAMS** link

| State of W                                                                                                    | S C O N S I                                                                                                    | Ν                                                                                                   |
|----------------------------------------------------------------------------------------------------|----------------------------------------------------------------------------------------------------|----------------------------------------------------------------------------------------------------|
| Huma                                                                                                    | n Services System Gateway                                                                                                    | Add this Page to Favorites                                                                          |
| -                                                                                                    | Production Environment **                                                                                                    |                                                                                                    |
| This page lists the applications that are used<br>of Wisconsin. The functional eligibility is dete<br>includes FoodShare, Medicaid, SeniorCare, S | to determine functional and financial eligibility for<br>mined for Adult, Children's and Mental Health pr<br>SSI Care Taker Supplement, Wisconsin Works and | r various programs across the State<br>ograms. The financial eligibility<br>nd Child Care Programs. |
| Section 2 For A - Production<br>Functional Screen Information<br>Access (Production Environment)                                                  | PPS - Production<br>Program Participation System<br>(Production Environment)                                                                                | WAMS<br>To access PPS / CWW / FSIA,<br>signup for a Web Access<br>Management System (WAMS) ID.      |
| FSIA - Request Access<br>To complete a printable form that you<br>can submit to your agency's security<br>officer to get access to FSIA           | PPS - Request Access<br>To complete a printable form that you<br>can submit to your agency's security<br>officer to get access to PPS                       | WISA<br>Wisconsin Integrated Security<br>Application                                                |
| Electronic Screen Information Access (Training Environment)                                                                                       | PPS - Training<br>Program Participation System<br>(Training Environment)                                                                                    | CARES Worker Web                                                                                    |

## **Step 2: Click the Self-Registration Link**

■ From the WAMS Home Page, click on the **Self-Registration** link

| <br>WISCONSIN                                                                                                    |
|----------------------------------------------------------------------------------------------------|
|                                                                                                    |
| Logout Help FAQ                                                                                                    |
| Wieconein Hear ID                                                                                                    |
| maconalit daei ib                                                                                                    |
|                                                                                                    |
| Wisconsin User ID                                                                                                    |
|                                                                                                    |
| Web Access Management System (WAMS)                                                                                                    |
|                                                                                                    |
| The State's Web Access Management System (WAMS) allows authorized individuals to                                                                                                 |
| access State Internet applications using the same means of identification for all State<br>Web applications – For example, a citizen can use the same Wisconsin Liser ID and     |
| password to acquire overweight trucking permits and Emergency Medical Technician                                                                                                 |
| certification.                                                                                                    |
| When access to information or services is restricted, to protect your privacy or the privacy                                                                                     |
| of others, you will be asked to provide a Wisconsin User ID and password. Your                                                                                                   |
| Wisconsin User ID and password verifies your identity so that we can provide you with<br>access to your information and services and prevent access by unauthorized individuals. |
|                                                                                                    |
| Please note that only certain types of information will be stored in your user profile, as                                                                                       |
| described in me User Acceptance Agreement, Your user profile will never collect or<br>contain information about you, such as your driving history, tax information, unemployment |
| compensation or vehicle registrations.                                                                                                    |
|                                                                                                    |
| Self-Registration (Request a Wisconsin User ID and Password.)                                                                                                    |
|                                                                                                    |
| Self-Registration allows you to create your personal Wisconsin Login Account. This is                                                                                            |
| your regio owing secure ousiness with the State of Vitsconsin over the Internet. This<br>account beloons to you. It does not beloon to your current employer.                    |
|                                                                                                    |

## **Step 3: Review and Accept the Terms of Service**

- Read through the instructions.
- Click the Accept button if you accept the terms of use.

| 🖉 Wisconsin Web Acc                         | ess Management System - Windows Interne                                                                                                  | t Explorer provided by DHS - State of Wisconsin                                                              |                      |                        | 🖉 Wisconsin Web Acce                         | ess Management System - Windows Internet Explorer provided by DHS - State of Wisco                                                                                                    | nsin           |                                   |
|---------------------------------------------|----------------------------------------------------------------------------------------------------|----------------------------------------------------------------------------------------------------|----------------------|------------------------|----------------------------------------------|----------------------------------------------------------------------------------------------------|----------------|-----------------------------------|
| <u>File E</u> dit <u>V</u> iew F <u>a</u> r | vorites ∐ools <u>H</u> elp                                                                                                    |                                                                                                    |                      |                        | <u>File E</u> dit <u>V</u> iew F <u>a</u> vo | orites <u>I</u> ools <u>H</u> elp                                                                                                    |                |                                   |
| 🚱 🕤 🕶 🙋 http:                               | ://on.wisconsin.gov/WAMS/SelfRegController                                                                                               |                                                                                                    | 💌 🔒 😽 🗙 Google       | <b>₽</b> -             | 🚱 🗸 🖉 https:                                 | ;//on.wisconsin.gov/WAMS/SelfRegController                                                                                                    | 💌 🔒 🐓 🗙 Google | · •                               |
| 🔆 🏟 🌈 Wisconsi                              | n Web Access Management System                                                                                                    | 1                                                                                                    | 🚹 + 🔝 - 🖶 + 🔂 Bage - | · 🕥 T <u>o</u> ols • » | 🖌 🏟 🄏 Wisconsin                              | Web Access Management System                                                                                                    | 🟠 • 🗟 -        | 🖶 🛛 🔂 Page 🔹 🎯 T <u>o</u> ols 👻 🎇 |
| A CONSIGNOR                                 | State W I S C                                                                                                    | ΟΝΣΙΝ                                                                                                    |                      | <u>^</u>               |                                              | organizations that reserves services form, to are regulated or, the state in the<br>State will make every effort to secure this information and to protect the<br>privacy of individuals who have personably identifiable information stored in<br>their user profile. The state may aggregate user profile information and usage to determine<br>trends and to facilitate sound decisions regarding system design and future<br>application deployments. However, the State will not sell the information<br>managed in your user profile, in either a specific or a generalized format. |                | <u>×</u>                          |
|                                             |                                                                                                    | Loqout Help FAQ                                                                                              |                      |                        |                                              | Individuals will be allowed to view personal information relating to their user                                                                                                    |                |                                   |
|                                             | Self-Registration                                                                                                    |                                                                                                    |                      |                        |                                              | profile and to update the contact information in their user profile (address,<br>telephone, or e-mail address). Passwords will be secured and will be stored in<br>an encrypted format.                                                                                                    |                |                                   |
|                                             | Welcome to the State of Wisconsin's self-re<br>you to create your personal Wisconsin Logi<br>business with the State of Wisconsin over t | igistration process. Self-Registration allows<br>n Account. This is your key to doing secure<br>he Internet. |                      |                        |                                              | Use of Cookies<br>A cookie is a small amount of data, which may include an anonymous unique<br>identifier, that is sent to your browser from a Web site's computers and may<br>either the used duron your section (asceno novela) or matu be doned on your                                                                                                    |                |                                   |
|                                             | OVERVIEW The self-registration process consists of tw                                                                                    | o parts:                                                                                                    |                      |                        |                                              | computer's hard drive (persistent cookie). Cookies may contain data about a<br>user's movements during their visit to the Web site. If your browser software is<br>set to allow cookies, a Web site can send its own cookie to you. A Web site that<br>has set a cookie can only access those cookies it has sent to you, it cannot                                                                                                    |                |                                   |
|                                             | Important: We highly recommend that you<br>time. You must complete Part Two within fo<br>will have to begin the self-registration proce  | complete Parts One and Two at the same<br>ur (4) days of requesting the account or you<br>iss again.         |                      |                        |                                              | access cookes sent to you by other sites.<br>When you request a Wisconsin User ID and password, and when you use your<br>Wisconsin User ID to access State services over the Internet, a session cookie<br>will be sent to your browser and stored in your computer's memory. The cookie<br>will be used to maintain session information, so that you do not have to re-<br>enter your Wisconcin User ID and accessmod when you pavidate.                                                                                                    |                |                                   |
|                                             | Part One: Requesting a Wisconsin                                                                                                    | User ID and Password                                                                                         |                      |                        |                                              | and/or services. Your privacy is best protected if you close your browser after<br>you are done using applications that use session cookies.                                                                                                    |                |                                   |
|                                             | In Part One, you will submit your contact an<br>confirmation e-mail immediately, containing                                              | d account information. You will be sent a<br>g a Web link to the Account Activation page.                    |                      |                        |                                              |                                                                                                    |                | -                                 |
|                                             | Note: You must have an accessible, valid, a<br>self-registration process.                                                                | ind unique e-mail address to complete the                                                                    |                      |                        |                                              | Accept                                                                                                    |                |                                   |
|                                             | Part Two: Activating your Account                                                                                                    | v safemation o mail taking you to the                                                                        |                      | •                      |                                              | For assistance send an e-mail to <u>Help Wisconsin Support</u>                                                                                                    |                | •                                 |
| Done                                        |                                                                                                    |                                                                                                    | linternet            | 🔍 100% 🔹 //            | Done                                         |                                                                                                    | Internet       | 🔍 100% 🔹 🌈                        |
| Тор о                                       | of Page                                                                                                    |                                                                                                    |                      | -                      | Botto                                        | om of Page                                                                                                    |                |                                   |

Dullum or r ago

## **Step 4: Complete the Self-Registration Form**

Complete the Self-Registration form by filling out all required (\*) fields

### Click Submit

| 🖉 Wisconsin Web Access Management System - Windows Internet Explorer provided by DHS - State of Wisconsi |                                  | 🖉 Wisconsin Web Access Management System - Windows Internet Explorer provided by DHS - State of Wisconsi                                                                                                    | n <u>IBX</u>                                      |
|----------------------------------------------------------------------------------------------------|----------------------------------|----------------------------------------------------------------------------------------------------|---------------------------------------------------|
| <u>Fi</u> le <u>E</u> dit <u>Vi</u> ew F <u>a</u> vorites <u>I</u> ools <u>H</u> elp                     |                                  | Elle Edit View Favorites Tools Help                                                                                                    |                                                   |
| S v E https://on.wisconsin.gov/WAM5/SelfRegController                                                    | 🔄 🔒 🍫 🗙 Google 🖉 🔎 🔹             | 🚱 🕤 👻 🖻 https://on.wisconsin.gov/WAM5/SelfRegController                                                                                                    | 🔄 🔒 🍫 🗙 Google 🖉 🗸 🗸                              |
| 🙀 🏟 🍎 Wisconsin Web Access Management: System                                                            | 🏠 ▼ 🔊 → 🖶 ▼ 📴 Page ▼ 🎯 Tools ▼ 🎽 | 🙀 🎄 🏽 🏉 Wisconsin Web Access Management System                                                                                                    | 🐴 🔹 🔂 👻 🖶 🔹 📴 <u>P</u> age 🔹 🎯 T <u>o</u> ols 🔹 🎽 |
| Wisconsin Web Access Management System   Stage Stage        Substage                                     |                                  | Wetconsin Web Access Management System          Address(2)         City         State       Select a State         Zip Code         Your User ID must be between 7-20 characters and CAN be a combination of letters and numbers. Your Password must be between 7-20 characters and NUST contain a combination of letters and either numbers or special characters (except the @ sign).         User ID       •         Password       •         Re-enter       •         Password       •         Secret Question and answer for account recovery purposes. Click here for Suidelines.         Secret Question       •         Answer to       •         Secret Question       • | A → B → B + B + B + B + B + B + B + B + B         |
| Unit Number                                                                                              |                                  |                                                                                                    |                                                   |
| City                                                                                                    |                                  | Submit                                                                                                    |                                                   |
| State Select a State                                                                                     |                                  |                                                                                                    |                                                   |
| Zip Code Home Mailing Address                                                                            | •                                | For assistance send an e-mail to <u>Help Wisconsin Support</u>                                                                                                    | <del>,</del>                                      |
| Done                                                                                                    |                                  | Done                                                                                                    |                                                   |
| Top of Page                                                                                              |                                  | Bottom of Page                                                                                                    | 8                                                 |

## **Step 5: Begin Account Activation**

- After submitting your WAMS ID request, you will receive an email at the email address you provided during Self-Registration
- **D** Follow the directions in the email
- To activate your account, **click the link** in the email.

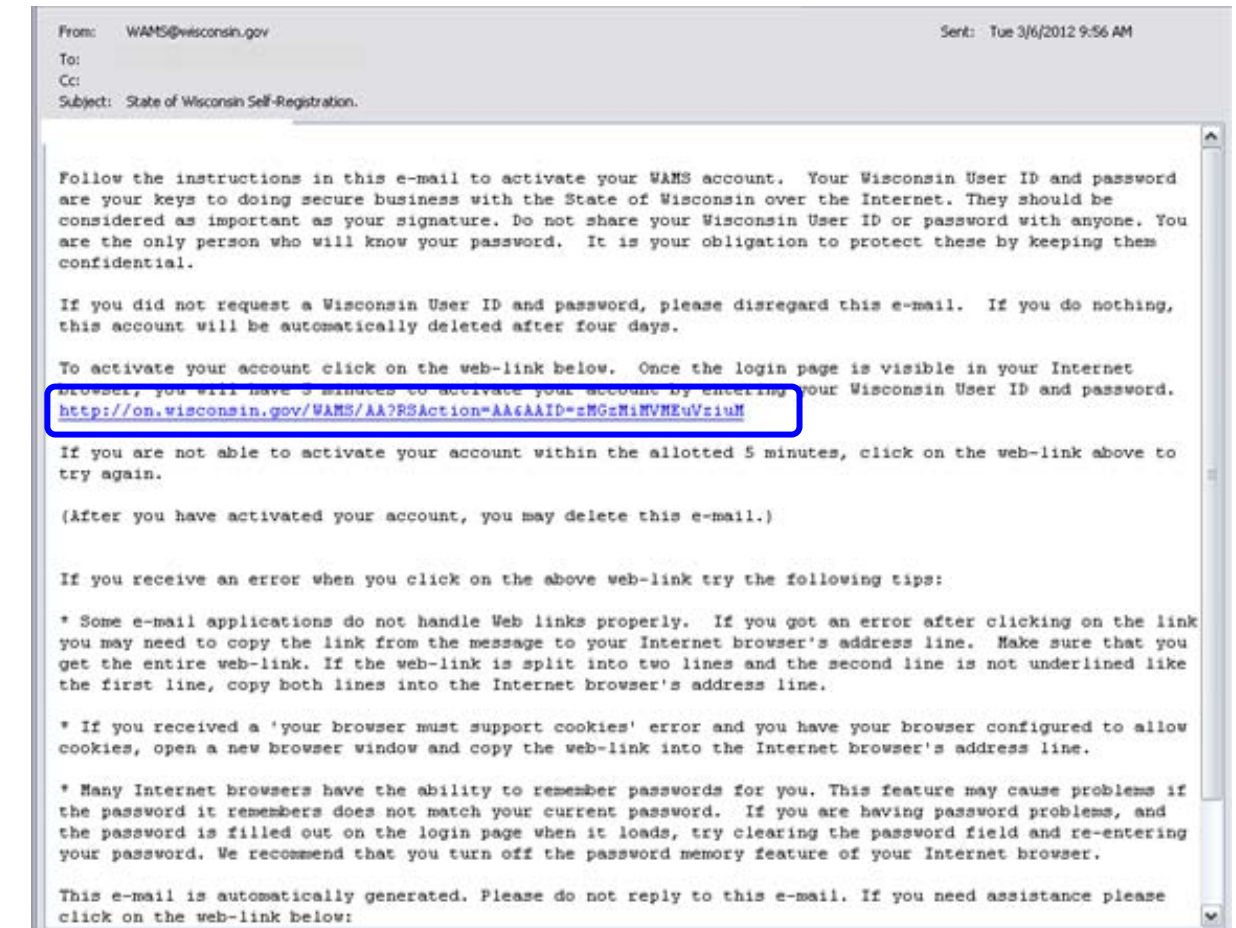

## **Step 6: Activate Your WAMS ID**

- Activate your account by entering in your WAMS ID and password
- Click the Login button

| TTCONSIN.00        | State W                                                                                         |                                                                                    | S                                                              | С                                                                    | 0                                                                          | Ν                                                                        | S                                                                       | 1                                                                         | Ν                                                                       |                                                                                   |                                                                                     |                                          |
|--------------------|-------------------------------------------------------------------------------------------------|------------------------------------------------------------------------------------|----------------------------------------------------------------|----------------------------------------------------------------------|----------------------------------------------------------------------------|--------------------------------------------------------------------------|-------------------------------------------------------------------------|---------------------------------------------------------------------------|-------------------------------------------------------------------------|-----------------------------------------------------------------------------------|-------------------------------------------------------------------------------------|------------------------------------------|
| WAMS<br>WEB ACCESS | ATTENTION                                                                                       |                                                                                    |                                                                | A                                                                    | ccount A<br>I                                                              | ctivatio<br>Please lo                                                    | on - Fin<br>og In                                                       | al Step                                                                   | 76                                                                      |                                                                                   |                                                                                     |                                          |
| MANAGEMENT SYSTEM  | User ID:                                                                                        | anesmith                                                                           | ed to go b                                                     | o minute<br>back to the                                              | s to enter ya<br>a self registr                                            | ation email                                                              | k Passwori<br>message                                                   | a correctiy.<br>you receiv                                                | ed from he                                                              | e not correct<br>lp@wisconsir                                                     | iy entered it v<br>i.gov and click                                                  | (00                                      |
|                    | Password                                                                                        | Login                                                                              |                                                                |                                                                      |                                                                            |                                                                          |                                                                         |                                                                           |                                                                         |                                                                                   |                                                                                     |                                          |
|                    | You are accessi<br>services, and so<br>Wisconsin reservices<br>State and Fede<br>approved, scan | ng the State<br>oftware conne<br>ves the right<br>al laws. By u:<br>ned for virus, | of Wiscor<br>cted to th<br>to audit,<br>sing this<br>and licer | nsin Local/<br>nis networl<br>inspect ar<br>system yo<br>nsed for Si | Wide area in<br>k are intend<br>nd disclose<br>u expressly<br>tate of Wisc | network. Th<br>ed only for<br>all transacti<br>consent to<br>onsin use w | is system i<br>the official<br>ons and da<br>all such au<br>ill be perm | is for autho<br>I business<br>ata sent ov<br>uditing, ins<br>nitted on th | orized user:<br>use of the<br>ver this me<br>spection an<br>nis network | s only. All eq<br>State of Wise<br>dium in a ma<br>d disclosure.<br>Any illegal ( | uipment, syst<br>consin. The S<br>anner consiste<br>Only software<br>or unauthorize | ems,<br>tate o<br>ent wit<br>e<br>ed use |

## Your WAMS ID Has Been Activated

If you were successful in activating your account, you will be directed to a web page indicating that your account has been enabled.

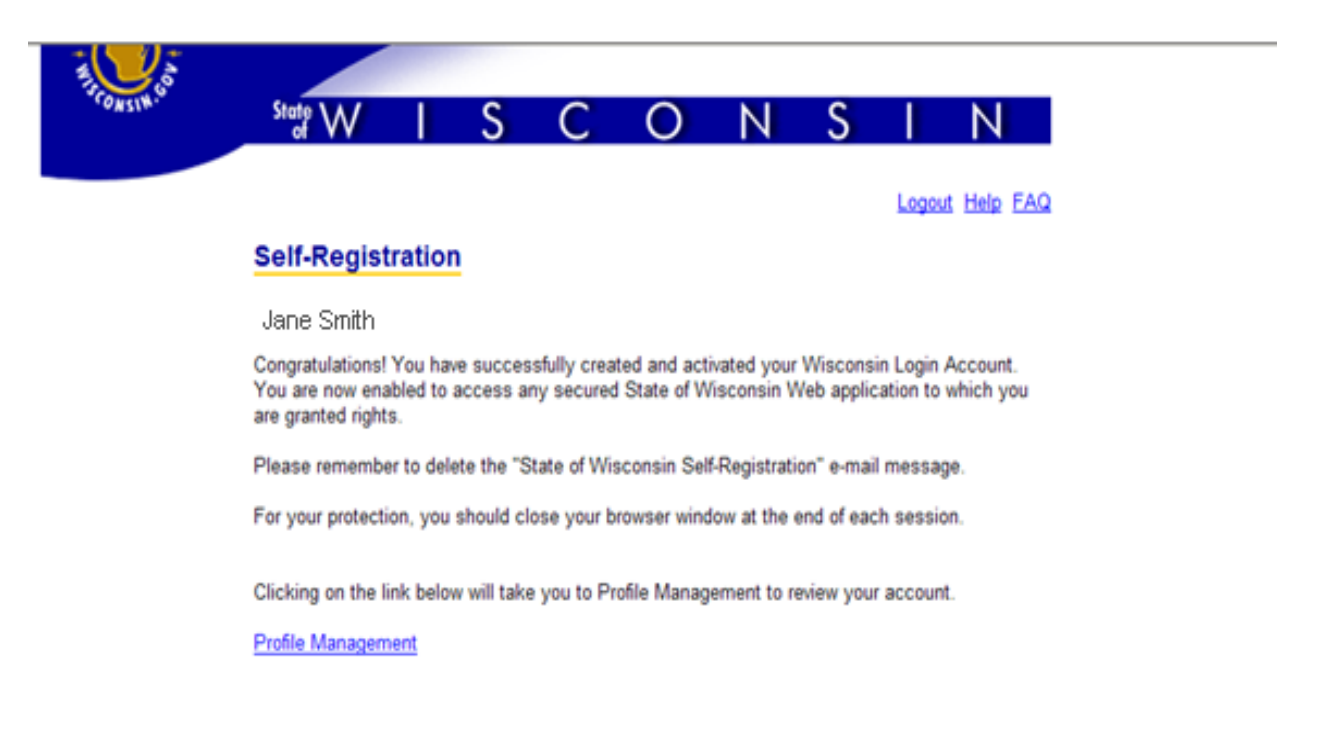

## **Problems Obtaining a WAMS ID**

- If you have problems obtaining a WAMS ID, please contact WAMS Acceptance Support.
  - Click on the WAMS link from the Gateway Page
  - Scroll to the bottom of the page
  - Click the link at the bottom of the page

For assistance send an e-mail to WAMS Acceptance Support

 Fill out the support form and click submit Logout Help FAQ

| User Information                                                                                                    |                                                                 |  |  |  |  |  |
|----------------------------------------------------------------------------------------------------|-----------------------------------------------------------------|--|--|--|--|--|
| E-Mail:                                                                                                    | ×                                                               |  |  |  |  |  |
|                                                                                                    |                                                                 |  |  |  |  |  |
| User Id:                                                                                                    |                                                                 |  |  |  |  |  |
|                                                                                                    |                                                                 |  |  |  |  |  |
| First Name:                                                                                                    | *                                                               |  |  |  |  |  |
| Middle Initial:                                                                                                    |                                                                 |  |  |  |  |  |
| Last Name:                                                                                                    | *                                                               |  |  |  |  |  |
|                                                                                                    |                                                                 |  |  |  |  |  |
| Phone Number:                                                                                                    | *                                                               |  |  |  |  |  |
|                                                                                                    |                                                                 |  |  |  |  |  |
| Application Informa                                                                                                    | tion                                                            |  |  |  |  |  |
| Please specify Prob                                                                                                    | Iem: Select from the following options                          |  |  |  |  |  |
| if "Other" specify Proble                                                                                                    | im:                                                             |  |  |  |  |  |
|                                                                                                    |                                                                 |  |  |  |  |  |
| Application Name:                                                                                                    | *                                                               |  |  |  |  |  |
| Web Address:                                                                                                    |                                                                 |  |  |  |  |  |
|                                                                                                    | Example: https://on.wisconsin.gov/WAMS/home                     |  |  |  |  |  |
| The following section i                                                                                                    | s critical to a timely and correct response from Help Wisconsin |  |  |  |  |  |
| Support. If there is a message number and message description associated with your<br>request that information uniquely identifies the source of the problem for Help Wisconsin |                                                                 |  |  |  |  |  |
| Support. The comment                                                                                                    | s section should be used to describe any special conditions or  |  |  |  |  |  |
| concerns.                                                                                                    |                                                                 |  |  |  |  |  |
| if you can not remember your wisconsin User ID or password you may first want to try using []                                                                                   |                                                                 |  |  |  |  |  |

Help Wisconsin Support \*Indicates Required Field

## Part 2: Requesting Access to PPS

## **Program Participation System (PPS)**

- Program Participation System (PPS) is a web-based IT system that was developed to help streamline various program functions and tasks.
- You **MUST** have a WAMS ID to use PPS.
- Even if you have access to PPS for another function or module, you must request PPS access for additional modules.

# Step 1: Access the Human Services Gateway Page

- Access the following URL to the Human Services Gateway Page <u>https://pps.wisconsin.gov</u>
- From the Gateway Page, click on the **PPS Request Access** link

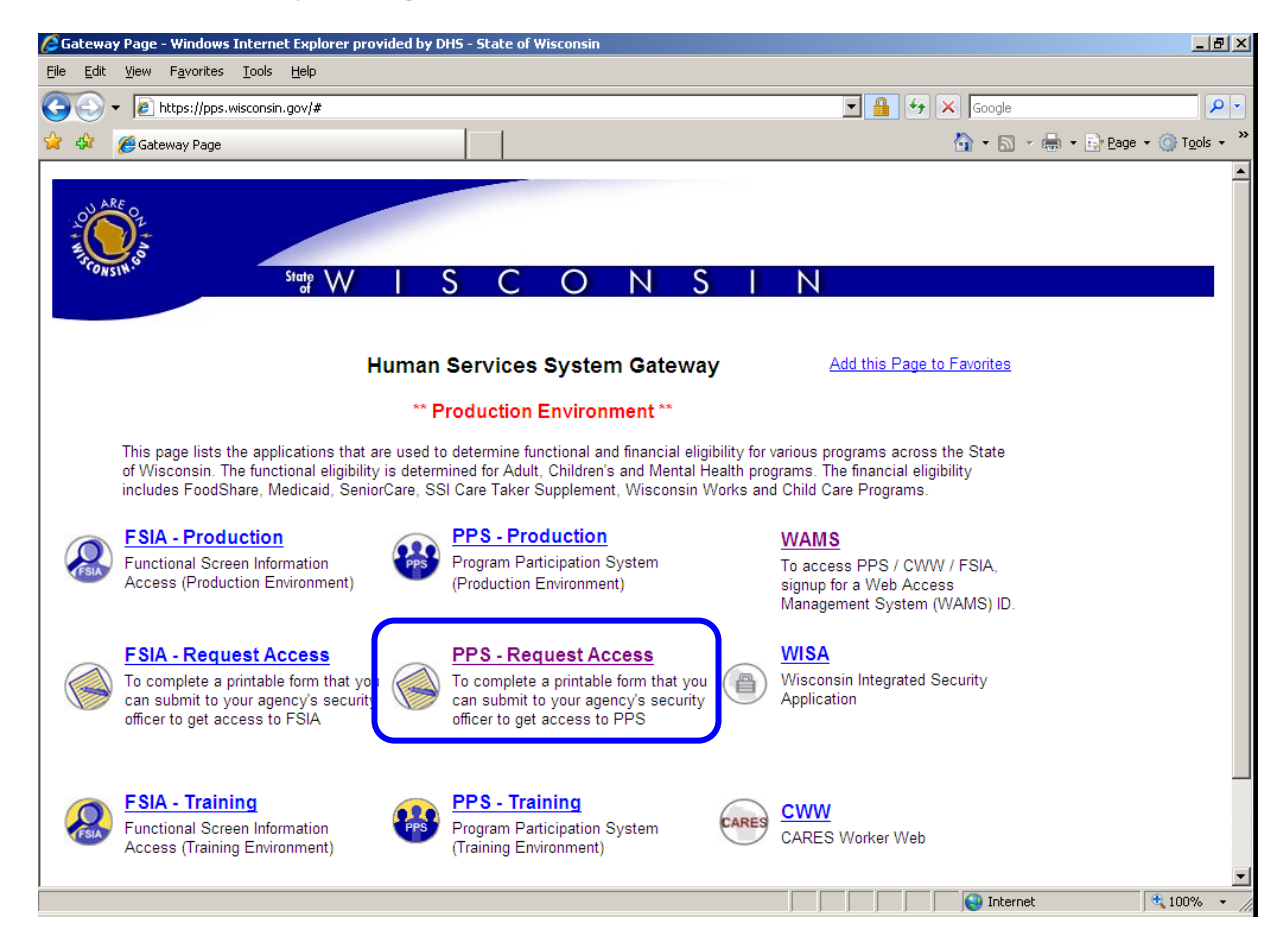

## **Step 2: Enter Your WAMS ID and Password**

- Enter your existing WAMS ID and password or the one you obtained in Part 1
- Click Login

| ARE OL AND ARE OL AND ARE | State W                               | S   | C        | 0         | Ν         | S        | 1         | N           |
|----------------------------------------------------------------------------------------------------|---------------------------------------|-----|----------|-----------|-----------|----------|-----------|-------------|
| WAMS<br>WEB ACCESS<br>MANAGEMENT SYSTEM                                                                                                    | User ID: janesm<br>Password:<br>Login | ith | orgot yo | ur passwo | ord? Is y | our acco | ount lock | <u>ced?</u> |
|                                                                                                    |                                       | Ī   | Request  | a Wiscon  | sin User  | ID and   | Passwo    | <u>rd.</u>  |

You are accessing the State of Wisconsin Local/Wide area network. This system is for authorized users only. All equipment, systems, services, and software connected to this network are intended only for the official business use of the State of

## Step 3: Complete the PPS Web Access Request Form

- Complete the Web Access Request form filling in all required fields.
- Required fields are denoted with a red asterisk (\*)

|      | PROGRAM PA                                                                                                    | ARTICIPATION SYSTEM WEB ACCESS REQUEST                                                                                                    |
|------|----------------------------------------------------------------------------------------------------|----------------------------------------------------------------------------------------------------|
|      |                                                                                                    | (Please read the information below for instructions.)                                                                                                    |
| 1.   | Please check one of the following: *<br><ul> <li>Activate User ID for access to Program Partici</li> <li>Delete User ID for access to Program Particip</li> <li>Change (Profile, User Name)</li> </ul> | sipation System<br>ation System                                                                                                    |
|      | Effective Date:                                                                                                    | 03/06/2012 *                                                                                                    |
| User | Information                                                                                                    |                                                                                                    |
| 2.   | User ID:<br>(From Wisconsin Self-registration Process)                                                                                                    | janesmith *                                                                                                    |
| 3.   | First Name:                                                                                                    | Jane * MI: M                                                                                                    |
|      | Last Name:                                                                                                    | Smith *                                                                                                    |
| 4.   | Mother's Maiden Name:                                                                                                    | Masters *                                                                                                    |
| 5.   | User's Daytime Phone:                                                                                                    | ( 608 ) 123 - 4567 <b>* Ext:</b>                                                                                                    |
| Agen | cy Information                                                                                                    |                                                                                                    |
| 6.   | Agency Name:                                                                                                    | Helping Hand LLC *                                                                                                    |
| 7.   | Agency Supervisor Name:                                                                                                    | Robin Doe *                                                                                                    |
| 8.   | Supervisor's Phone Number:                                                                                                    | (608) 555 - 5555 * Ext: 1234                                                                                                    |
| 9.   | Profiles:                                                                                                    | <ul> <li>Adult LTC Waitlist Full Access Profile</li> <li>Adult LTC Waitlist View Only Profile</li> <li>Agency Administration Profile</li> <li>Children Waitlist Full Access Profile</li> <li>Children Waitlist View Only Profile</li> <li>Family Care Support Full Access Profile</li> <li>Family Care Support View Only Profile</li> <li>Intensive Antism Waitlist Full Access Profile</li> </ul> |

### **Select the Correct Profile**

- For your profile, be certain to choose the checkbox that fits the appropriate type of access for your role.
  - INSERT HYPERLINK OF PDF HERE

Agency Information

Click the submit button when the form is complete.

| 6.              | Agency Name:               | Helping Hand LLC                        | *              |
|-----------------|----------------------------|-----------------------------------------|----------------|
| 7.              | Agency Supervisor Name:    | Robin Doe                               | *              |
| 8.              | Supervisor's Phone Number: | (608) 555 - 5555 <b>* Ext:</b> 12       | !34            |
| 9.              | Profiles:                  | * □ Adult LTC Waitlist Full Access      | Profile        |
|                 |                            | Adult LTC Waitlist View Only            | Profile        |
|                 |                            | Agency Administration Profile           |                |
|                 |                            | Children Waitlist Full Access P         | rofile         |
|                 |                            | 🗆 Children Waitlist View Only Pr        | ofile          |
|                 |                            | Family Care Support Full Acce           | ss Profile     |
|                 |                            | Family Care Support View Onl            | y Profile      |
|                 |                            | $\Box$ Intensive Autism Waitlist Full A | Access Profile |
|                 |                            | □ Intensive Autism Waitlist View        | Only Profile   |
| This is on axom | ala of                     | Mental Health Full Access Prof          | file           |
|                 |                            | Mental Health View Only Profi           | ile            |
| someone reques  | ting                       | OIE MCO or IRIS Full Access             | Profile        |
| access to the   | _                          | OIE OFCE Full Access Profile            |                |
| Employment Ou   | itcomes                    | 🗆 Nursing Home Referral Entry F         | Profile        |
| module.         |                            | Nursing Home Referral Process           | sing Profile   |
|                 |                            | OIE Employment Provider Full            | l Access       |
|                 |                            | OIE Super User Full Access              |                |
|                 |                            | Room and Board Full Access F            | Profile        |
|                 |                            | SDS Full Access Profile                 |                |

## Step 4: Print Form, Sign, and Fax

- Print off the form
- You and your supervisor must both sign and date the form
- Fax it to the State Security Officer

| Program Participation Systme Web | Access Request |
|----------------------------------|----------------|
|----------------------------------|----------------|

Page 1 of 1

#### STATE OF WISCONSIN DEPARTMENT OF HEALTH AND FAMILY SERVICE

Please print this form and return to the State Security Officer, fax number is 608-267-2437

### PROGRAM PARTICIPATION SYSTEM WEB ACCESS REQUEST

### 1. Please check one of the following :

- X Activate User ID for access to Program Participation System
- -- Delete User ID for access to Program Participation System
- -- Change (Profile, User Name, SSN)

### Effective Date: 12/20/2011

Please fill in the following information (All item s MUST be completed):

| User Information                                      |                                |
|-------------------------------------------------------|--------------------------------|
| 2. User ID (from Wisconsin Self-registration Process) | 3. User Name (Last, First, MI) |
| janedoe12                                             | Doe, Jane, S                   |
| 4. Mother's Maiden Name                               | 5. User's Phone Number         |
| Smith                                                 | (608) 555-5555 Ext 5555        |

#### Agency Information

6. Agency Name (Please do not abbreviate.) Heartland Rehabilitation Center

| 7. Agen cy Supervisor Name                                | 8. Sup erv isor's Phone Number |
|-----------------------------------------------------------|--------------------------------|
| Jennifer Watson                                           | (608) 123-1234 Ext 1234        |
| <b>9. Profiles</b><br>Nursing Home Referral Entry Profile |                                |

Use of this logon and password provides access to confidential information, which must be safeguarded in accordance with Wisconsin Statutes. The User's signature on this form constitutes acceptance of responsibility for compliance with §49.32(10), §49.32(10m), §49.81, §49.83, §943.70(2) and with DHFS policy (attached to new logon approvals).

| 10. U ser Signature :     | Date Signed : |
|---------------------------|---------------|
| 11. Supervisor Signature: | Date Signed : |
|                           | -             |

12. State Security Officer Signature :

Date Signed :

## **Quick Tip – Adding a Website to Your Favorites**

- Access the following URL to the Human Services Gateway Page <u>https://fsia.wisconsin.gov</u> or <u>https://pps.wisconsin.gov</u>
- Click the 🏓 icon to add the Gateway Page as a favorite to your toolbar 🏉 Gateway Page - Windows Internet Explorer provided by DHS - State of Wisconsin File Edit View Favorites Tools Help 💌 🔒 🐓 🗙 🛃 Google 🕒 🔿 🔻 👩 https://fsia.wisconsin.gov/# Eavorites 🖕 🕅 IT 📆 WPI 📆 BASD Projects 🕔 Fieldalass 😭 RMs 🖉 WW 😩 CATS 🌲 CELS 🍬 SW 🛅 SharePoint 🔹 🚥 Templates 🔑 PDF 👌 · 🔊 😤 🝷 🚯 Wisconsin Functional Screen ... 🌈 Gateway Page State W Gateway Page - Windows Internet Explorer provided by DHS - State of Wisconsin Human Services System Gateway Add this Page to Favorites Edit View Favorites Tools Help \*\* Production Environment \*\* e https://fsia.wisconsin.gov/# at are used to determine functional and financial eligibility for various programs across the State of Wisconsin. The or Adult, Children's and Mental Health programs. The financial eligibility includes FoodShare, Medicaid, SeniorCare, consin Works and Child Care Programs. | Gateway Page 📅 IT 📅 WPI 📅 BASD Projects 🛝 Fieldglass 🗊 RMs avorites **PPS - Production** WAMS Program Participation System (Production cess To access PPS / CWW / FSIA, signup for a 🞲 Wisconsin Functional Screen ... 🔏 Gateway Page x Environment) Web Access Management System (WAMS) ID **PPS - Request Access** WISA To complete a printable form that you can t vou can Wisconsin Integrated Security Application submit to your agency's security officer to submit to your agency's security officer to get access to FSIA get access to PPS FSIA - Training **PPS** - Training CWW Functional Screen Information Access Program Participation System (Training CARES Worker Web (Training Environment) Environment)

## **Additional Help Contact Information**

## The DHS SOS Help

- E-mail: <u>DHSSOSHelp@wisconsin.gov</u>
- Phone: (608) 266-9198
- **Fax:** (608) 267-2437
- Hours: Monday through Friday
  - 8:00 11:30 am

■ 12:30 – 4:00 pm